## ガンバ大阪ファンクラブ マイページについて

## <u>1.「Club J.LEAGUE」アプリのダウンロード</u>

# <u>2. JリーグID利用登録とファンクラブカードを追加</u>

#### 「Club J.LEAGUE」 アプリ内のメニューから 【ワンタッチパスID連携】を選択

| ÷          | メニュー     |
|------------|----------|
| Jリーグ       | お気に入りクラブ |
| クラブ・選手     | >        |
| 成績・データ     | >        |
| チェックインバトル  | >        |
| 特集         | >        |
| プロモーションコート | ド入力 >    |
| 明治安田生命コードノ | 入力 >     |
| リモートチェックイン | × >      |
| ワンタッチパス連携  | >        |
| 外部アカウント連携  | >        |
| 先行入場申し込み   | >        |

### ②【ワンタッチパスIDを追加する】を選択

#### 登録済みワンタッチパスID

ワンタッチパス対象となっているクラブ会員情報 を登録することでJ リーグチケットなどファンク ラブ割引などのサービスをご利用いただくことが 可能です。

お手持ちのワンタッチパスID(クラブ発行会員番 号)およびパスワードを入力し、ワンタッチパス 対象の会員情報を登録してください。

> J リーグチケットでの会員限定発売について

ワンタッチパスが未登録です

メニューに戻る

ワンタッチパスIDを追加する

#### ③登録クラブで【ガンバ大阪】を選択し、 【次へ】をクリック

#### ワンタッチパスID情報登録

お手持ちのワンタッチパスID(クラブ発行会員番 号)の情報を入力してください。

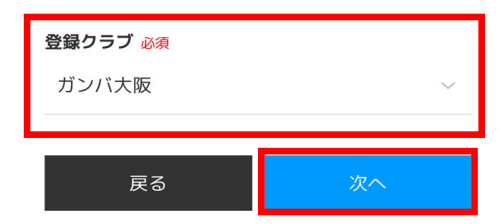

#### ④ご自身のワンタッチパスID(ファンクラブ会員番号) を入力し、【確認】をクリック ※ファンクラブ会員番号は、 nanaco 会員証または会員情報カードに記載されております。

| GAMBA OSAKA                                |  |  |  |  |  |
|--------------------------------------------|--|--|--|--|--|
| お手持ちのワンタッチパスID(クラブ発行<br>会員番号)の情報を入力してください。 |  |  |  |  |  |
| クラブ ガンバ大阪                                  |  |  |  |  |  |
| ワンタッチパスID(クラブ発行会員番号)                       |  |  |  |  |  |
|                                            |  |  |  |  |  |
|                                            |  |  |  |  |  |
| サービスに戻る確認                                  |  |  |  |  |  |
|                                            |  |  |  |  |  |
| ガンバ大阪公式サイト                                 |  |  |  |  |  |

## ガンバ大阪ファンクラブ マイページについて

⑤ご自身の生年月日を入力し、【確認】をクリック。 生年月日の登録がない方は電話番号で確認させて頂きます。 ⑥ワンタッチパスID(ファンクラブ会員番号)の 登録が完了すると、各種サービスがご利用いただけます

| G A M B                | BA OSAKA             |  | GAMBA OSAKA             |                            |        |  |
|------------------------|----------------------|--|-------------------------|----------------------------|--------|--|
|                        |                      |  | 🔎 ガンバ大阪マイページへようこそ       |                            |        |  |
| ファンクラブ入会時<br>人確認のため入力し | に登録頂いた情報を本<br>てください。 |  |                         | GAMBA                      | nanaco |  |
| 生年月日                   |                      |  |                         | OSAKA<br>Official fan club |        |  |
| 年                      | ~                    |  |                         |                            |        |  |
| 月                      | ~                    |  | ガンバ大阪<br><b>ファミリー会員</b> |                            |        |  |
| B                      | ~                    |  |                         |                            |        |  |
|                        |                      |  | 8                       |                            | 57     |  |
| =7                     | 8443                 |  | 会員情報照会                  | お知らせ                       | 保有チケット |  |
| 戻る                     | 登録                   |  |                         | 来場履歴                       |        |  |

## ◇マイページで出来ること

## ・会員情報照会

※ファンクラブ招待特典のシリアルキーの確認は会員情報照会からご確認いただけます。

- ・来場履歴の確認
- ・年間パスチケット譲渡
- ・年間パスチケットリセール